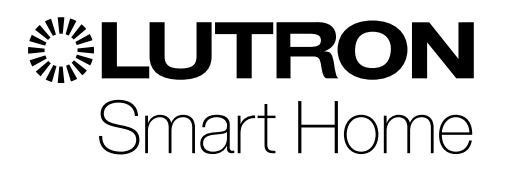

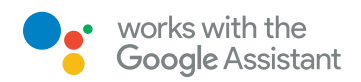

## Caséta Smart Lighting & Serena Smart Shades work with the Google Assistant

Use your voice to directly control your lights and shades, activate pre-programmed scenes, and more!

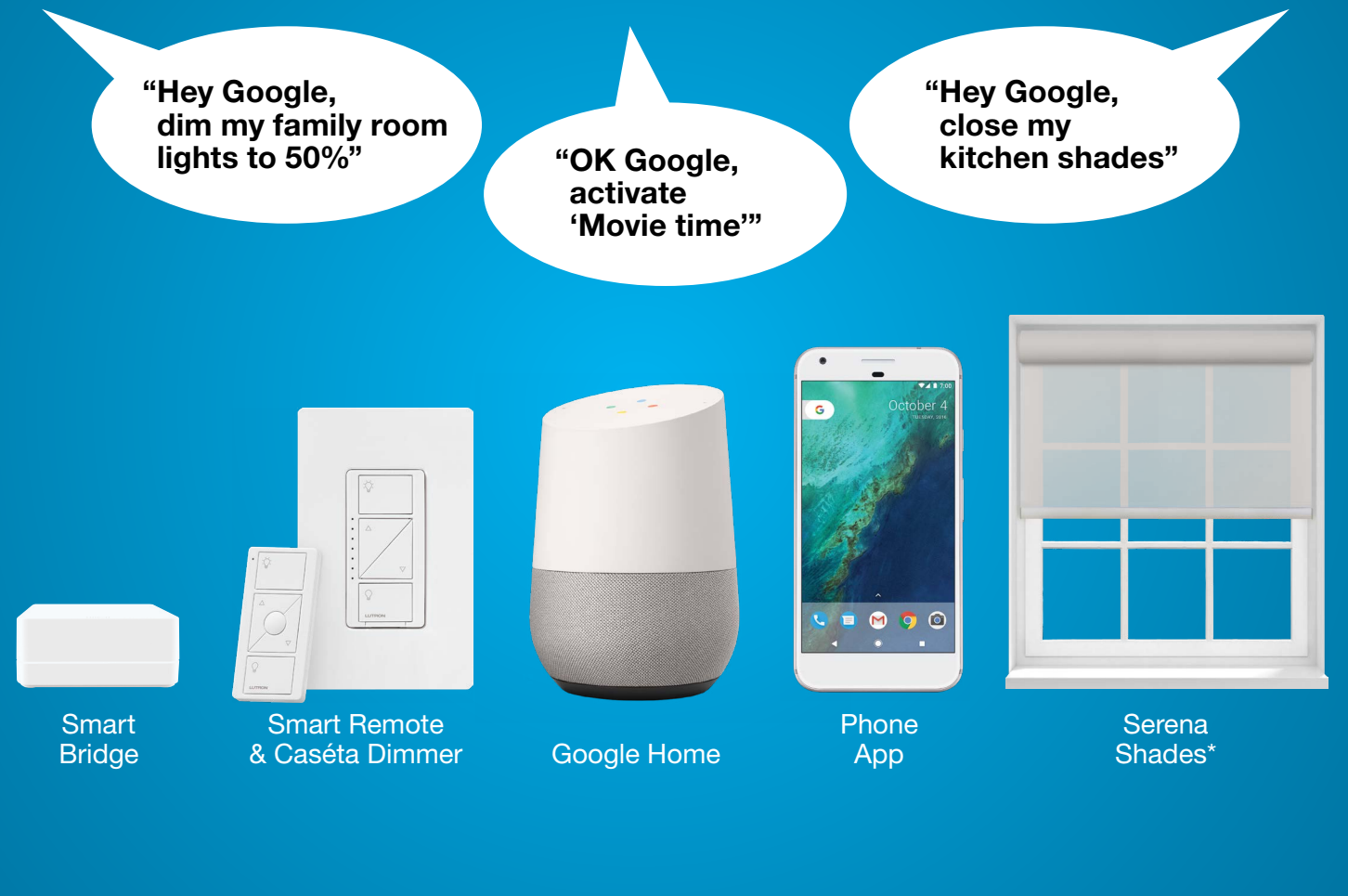

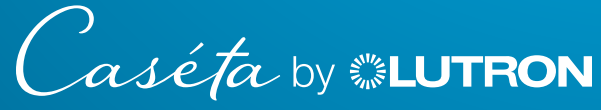

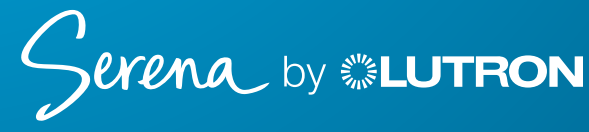

\* Works with roller shades, honeycomb shades and wood blinds.

RA2 Select & Sivoia QS Triathlon smart shades by Lutron also work with the Google Assistant using the Lutron App.

## Getting started is easy

#### Step 1

Install your Caséta controls and Serena shades, connect to your Wi-Fi router, and download the Lutron App.

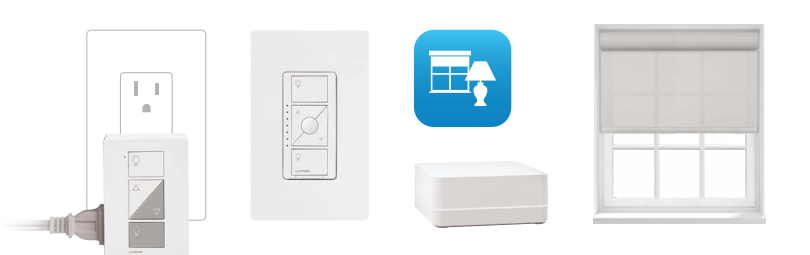

#### Step 2

Setup your Google Assistant enabled device, download the Google Home app, and connect it to your Wi-Fi network.

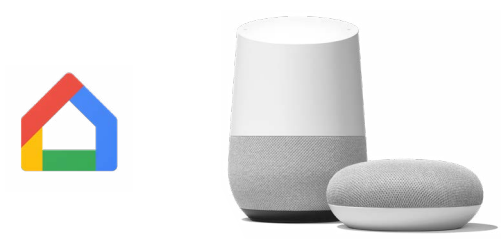

### Step 3

Enable the "Caséta Wireless" service in the Google Home app to sync your devices with the Google Assistant.

, aséta by **©LUTRON** 

CasetaWireless.com

**Customer Assistance** Email: support@lutron.com Phone: 1.844.588.7661—includes 24/7 technical support

# Serena by Selutron

SerenaShades.com

Customer Assistance Email: info@serenashades.com Phone: 1.855.573.7362

Amazon, Echo, Echo Dot, and all related logos and motion marks are trademarks of Amazon.com, Inc. or its affiliates. Caséta, Serena and Lutron are trademarks of Lutron Electronics Co., Inc., registered in the U.S. and other countries.

#### What you need

- Lutron Smart Bridge or Smart Bridge PRO
- Lutron App
- Any Google Assistant enabled device\*
- Google Home app (shown below)

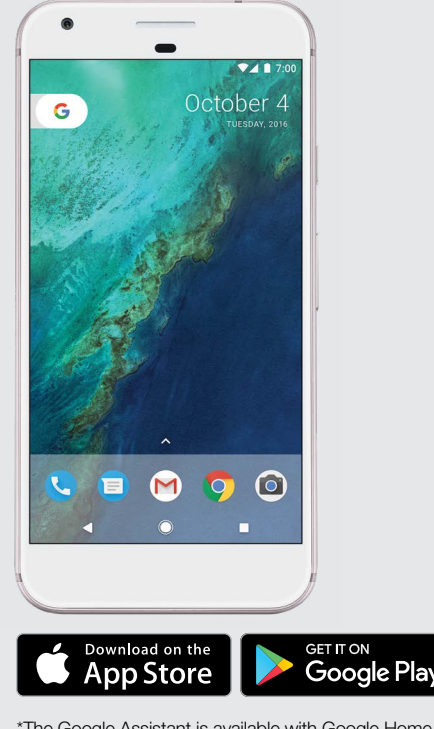

<sup>\*</sup>The Google Assistant is available with Google Home, Pixel Phone by Google, Android Wear, and eligible Android Marshmallow and Nougat phones.